## В Диспетчере сертификатов пользователя

- 1. Выполните вход в систему под сервисной учетной записью (**serviceca**) и откройте оснастку **Сертификаты** (Certificates) пользователя (certmgr.msc).
- 2. Запустите мастер выпуска нового сертификата.
- 3. Выберите тип сертификата Агент регистрации (Enrollment Agent), разверните окно подробной информации и нажмите кнопку Свойства (P roperties).

| 📮 Per                                                                                                    | истрация сертификатов                                                                                                    |                              | _        |        | × |  |  |  |  |  |  |
|----------------------------------------------------------------------------------------------------|----------------------------------------------------------------------------------------------------|------------------------------|----------|--------|---|--|--|--|--|--|--|
| З                                                                                                    | Запрос сертификатов                                                                                                    |                              |          |        |   |  |  |  |  |  |  |
| Вы можете запросить следующие типы сертификатов. Выберите сертификаты, которые хотите<br>запросить, и нажмите кнопку "Заявка". |                                                                                                    |                              |          |        |   |  |  |  |  |  |  |
|                                                                                                    | Политика регистрации Active Directory                                                                                                    |                              |          |        |   |  |  |  |  |  |  |
|                                                                                                    | 🗌 Агент восстановления EFS                                                                                                    | Остояние: Доступно           | Подробно | сти 💙  |   |  |  |  |  |  |  |
|                                                                                                    | 🗹 Агент регистрации                                                                                                    | 🤨 <b>Состояние:</b> Доступно | Подробно | сти 🔨  |   |  |  |  |  |  |  |
|                                                                                                    | Следующие параметры определяют характер использования и срок действия данного типа<br>сертификата:<br>Использование ключа: Цифровая подпись<br>Политики применения: Агент запроса сертификата<br>Срок действия (дней): 730<br>Свойства |                              |          |        |   |  |  |  |  |  |  |
|                                                                                                    | Показать все шаблоны                                                                                                    |                              |          | •      | J |  |  |  |  |  |  |
|                                                                                                    |                                                                                                    |                              | Заявка   | Отмена |   |  |  |  |  |  |  |

4. Перейдите на вкладку Закрытый ключ (Private key), разверните меню Параметры ключа (Key options) и включите опцию Сделать закрытый ключ экспортируемым (Make private key exportable).

| Свойств                                                          | а сертифи                   | ката       |               |               |        | $\times$  |  |  |  |
|------------------------------------------------------------------|-----------------------------|------------|---------------|---------------|--------|-----------|--|--|--|
| Общие                                                            | Субъект                     | Расширения | Закрытый ключ | Центр сертифи | кации  |           |  |  |  |
| Поста                                                            | Поставщик службы шифрования |            |               |               |        |           |  |  |  |
|                                                                  |                             |            |               |               |        |           |  |  |  |
| Пара                                                             | метры клю                   | рча        |               |               |        | ^         |  |  |  |
| Установите длину ключа и параметры экспорта для закрытого ключа. |                             |            |               |               |        |           |  |  |  |
| Разме                                                            | р ключа:                    | 2048       |               | ~             | 1      |           |  |  |  |
| 🗹 Сделать закрытый ключ экспортируемым                           |                             |            |               |               |        |           |  |  |  |
| 🗌 Разрешить архивацию закрытого ключа                            |                             |            |               |               |        |           |  |  |  |
| 🗌 Усиленная защита закрытого ключа                               |                             |            |               |               |        |           |  |  |  |
|                                                                  |                             |            |               |               |        |           |  |  |  |
| Тип к                                                            | люча                        |            |               |               |        | *         |  |  |  |
|                                                                  |                             |            |               |               |        |           |  |  |  |
|                                                                  |                             |            |               |               |        |           |  |  |  |
|                                                                  |                             |            |               |               |        |           |  |  |  |
|                                                                  |                             |            |               |               |        |           |  |  |  |
|                                                                  |                             |            |               |               |        |           |  |  |  |
|                                                                  |                             |            |               |               |        |           |  |  |  |
|                                                                  |                             |            |               | ок            | Этмена | Применить |  |  |  |

- 5. Переместите выпущенный сертификат и его закрытый ключ **в хранилище сертификатов компьютера**, на котором развернут сервер RutokenKeyBox.
- 6. Выдайте сервисному пользователю (serviceca) права на чтение закрытого ключа сертификата Агент регистрации (Enrollment Agent).
- Для этого в оснастке Сертификаты (Certificates) компьютера кликните правой кнопкой мыши на сертификате.
- Выберите Все задачи (All tasks) > Управление закрытыми ключами... (Manage Private Keys...).
- Нажмите Добавить (Add), укажите сервисную учетную запись (serviceca).
- Выставите право Полный доступ (Full control).
- Нажмите **Применить** (Apply).